# 生野区 Web版防災・水害ハザードマップ ~ 使い方 ~

Ver.2.0

# 大阪市生野区 地域まちづくり課

### 生野区で公開している以下のアドレスから接続しましょう。 http://www.city.osaka.lg.jp/ikuno/page/0000458305.html

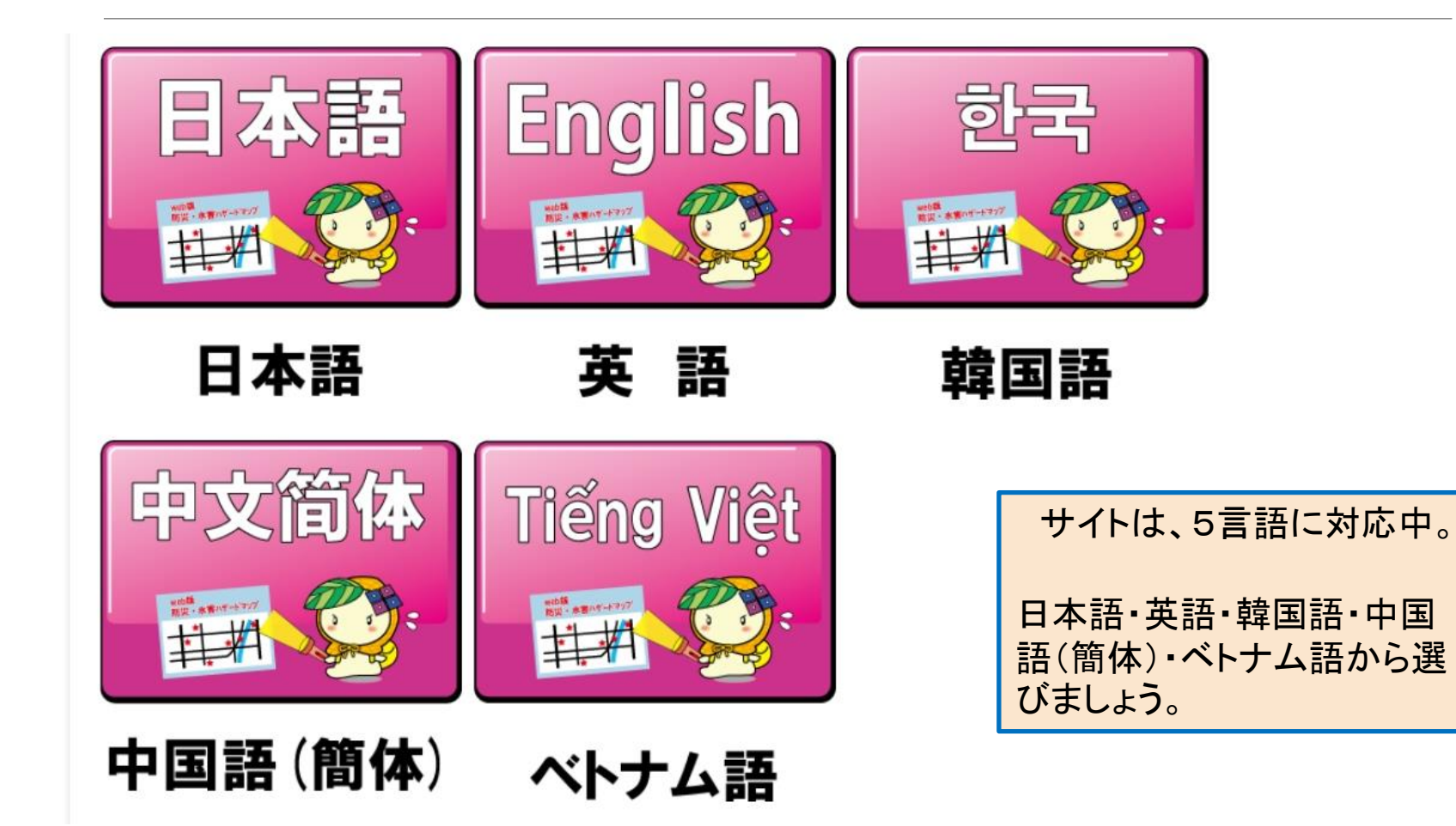

### 確認したい災害を選びましょう。

災害から選ぶ

ご確認されたい災害をお選びください

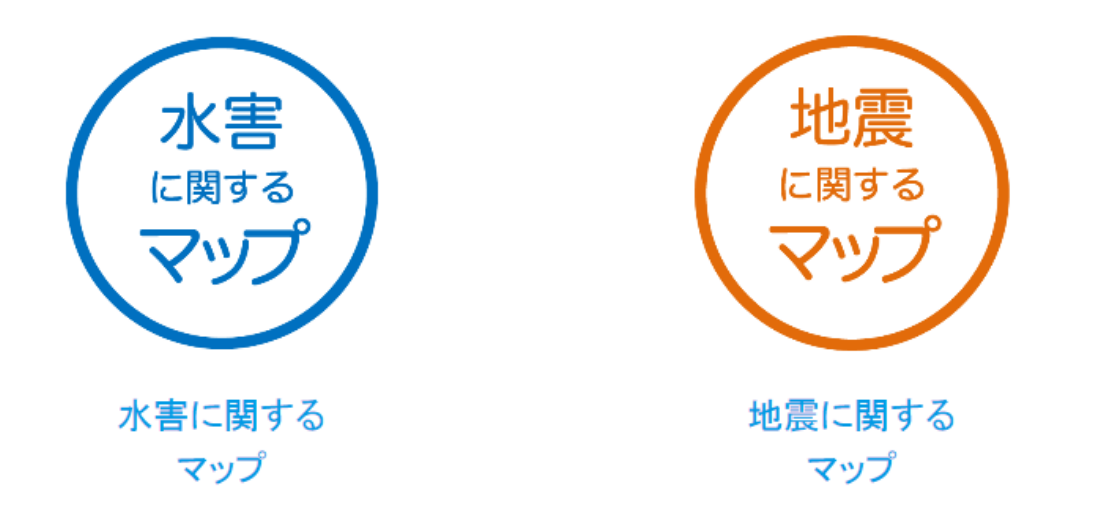

「水害に関するマップ」を選択すると、大雨と津波に関する情報が確認できます。 「地震に関するマップ」を選択すると、震度分布予測と液状化予測が確認できます。

# 3-1. 水害に関するマップ(水害)

### 確認したい水害を選びましょう。

災害から選ぶ

ご確認されたい災害をお選びください

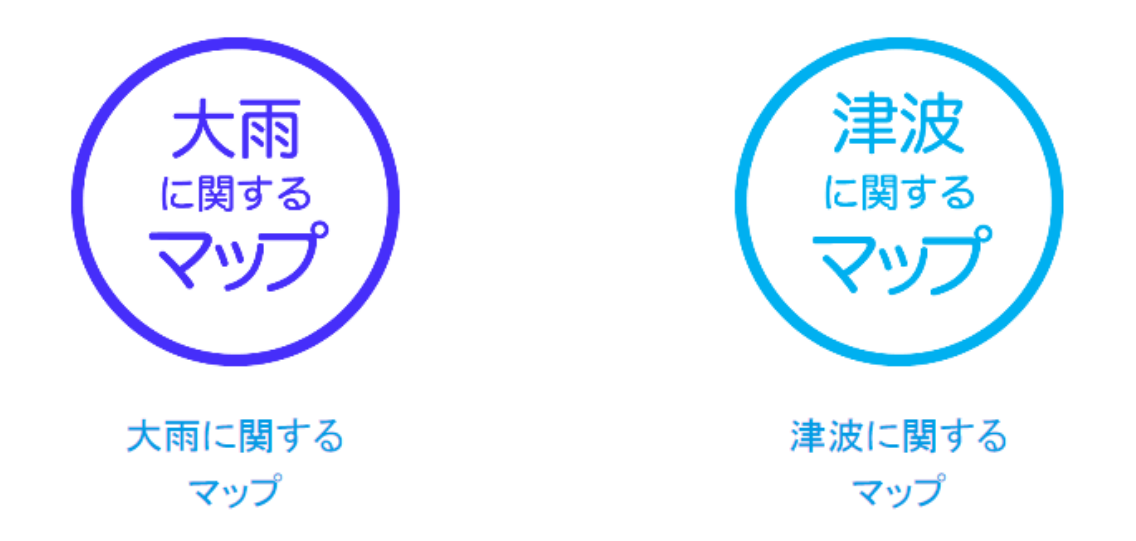

「大雨に関するマップ」を選択すると、河川と内水氾濫に関する情報が確認できます。

「津波に関するマップ」を選択すると、地図サイトが表示されます。

# 3-1. 水害に関するマップ(水害-大雨)

#### 確認したい水害(大雨)を選びましょう。

#### 災害から選ぶ

ご確認されたい災害をお選びください

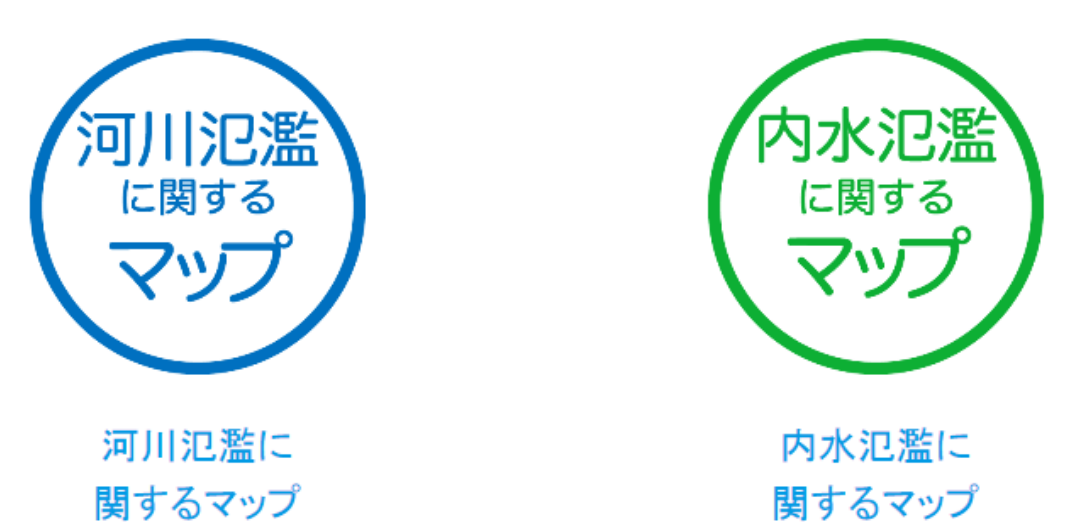

「河川氾濫に関するマップ」を選択すると、地図サイトが表示されます。

「内水氾濫に関するマップ」を選択すると、地図サイトが表示されます。

#### 確認したい地震を選びましょう。

災害から選ぶ

ご確認されたい災害をお選びください

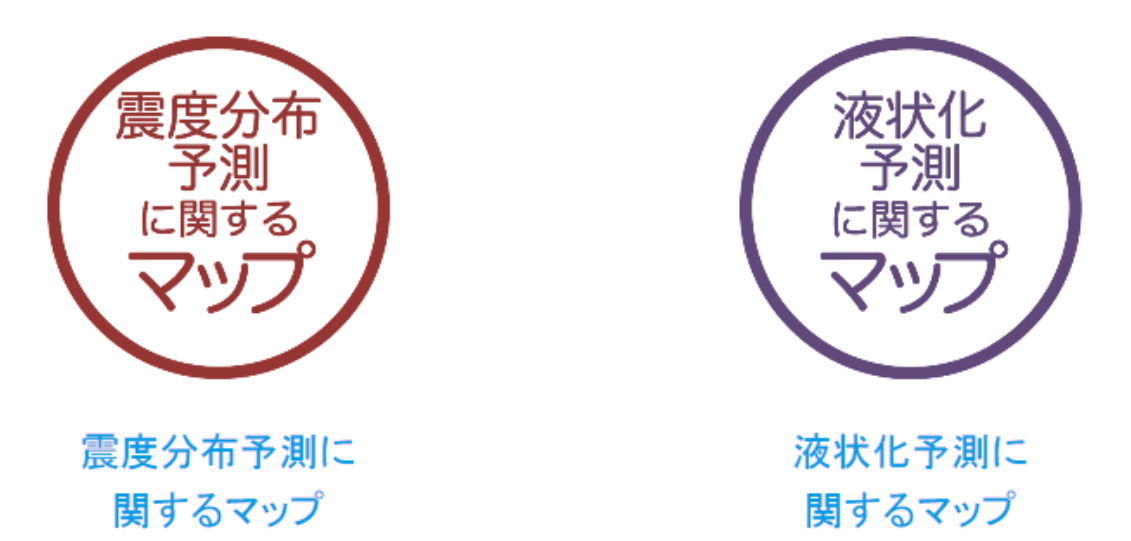

「地震分布予測に関するマップ」を選択すると、地図サイトが表示されます。

「液状化予測に関するマップ」を選択すると、地図サイトが表示されます。

#### 地図サイトを見る前に利用条件を必ず読みましょう。

#### 確認事項

『大阪市生野区web版防災・水害ハザードマップ』のご利用に際しましては、あらかじめ利用条件を必ずご確認ください。 利用条件の全ての内容をご確認のうえ、同意いただける場合は、ベージ下の「同意する」ボタンを選択してください。 同意いただけない場合は、ベージ下の「同意しない」のボタンを選択してください。

# 同意する 同意しない

利用条件を一読したら、地図サイトで生野区の現状を確認しましょう。いよいよ、地図が見られます。

# 5. 地図サイトを見る

### 地図サイトでは、さまざま情報が確認できます。

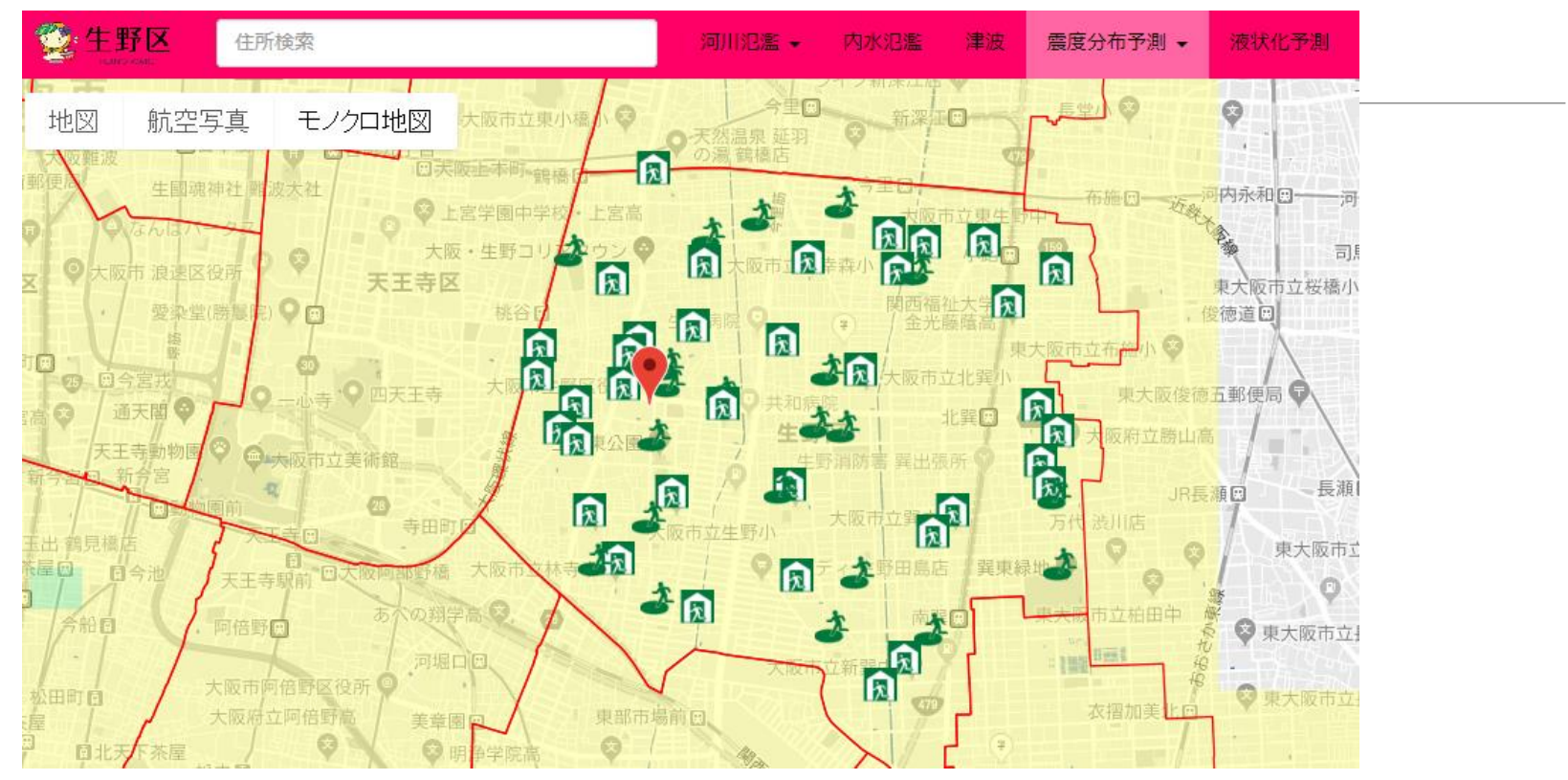

生野区内にあるさまざま避難場所が、一目で確認できます。

🥸 **生野区** 

いくみんを押すと、生野区役所の「防災・防犯」ページが表示されます。

### 地図上にある避難所のアイコンを押してみましょう。

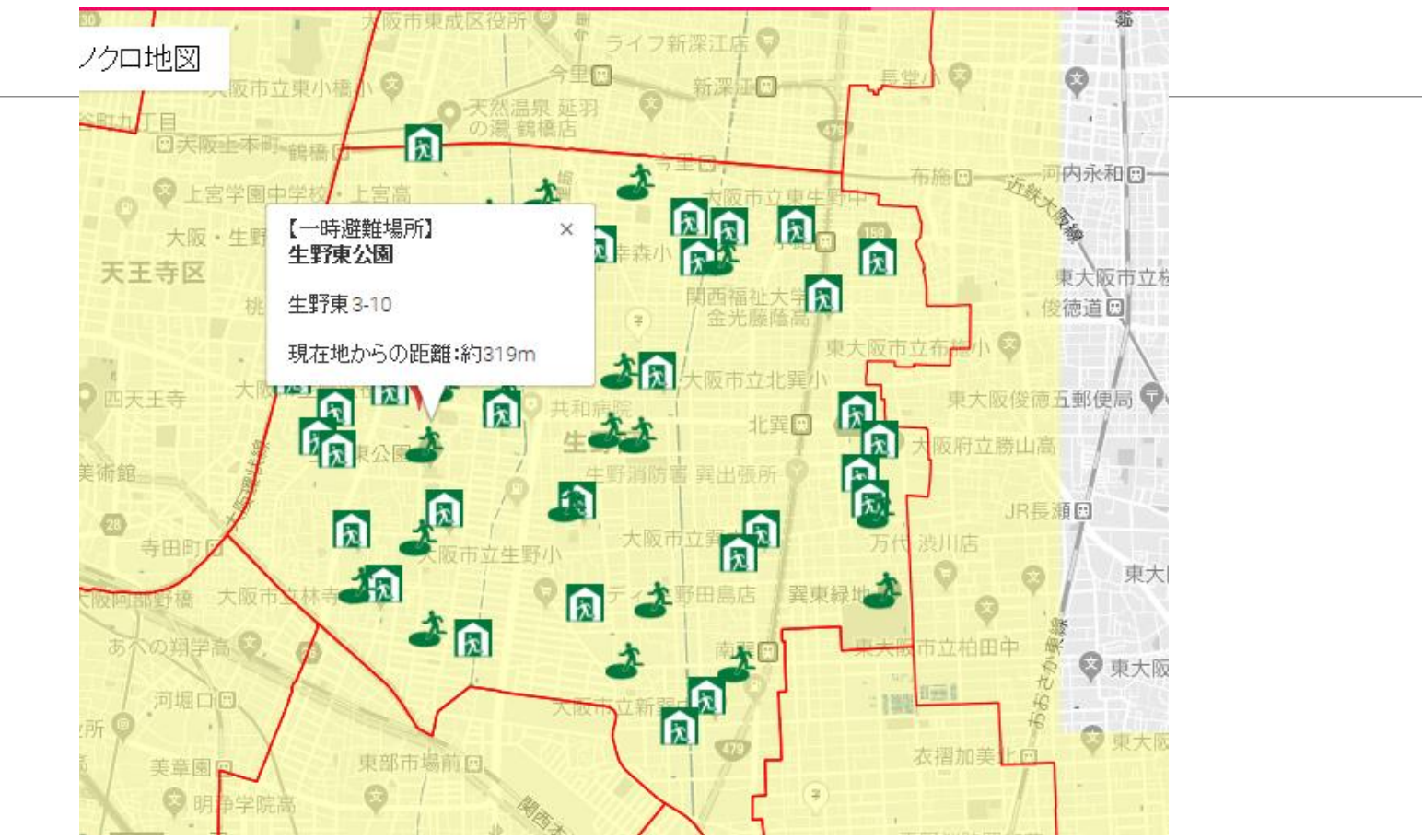

アイコンを押すと、避難所の名称・住所、現在地からの距離が表示されます。 見終わったら、右上の「×」を押しましょう。

### 避難所の種類は、右側にある凡例で確認しましょう。

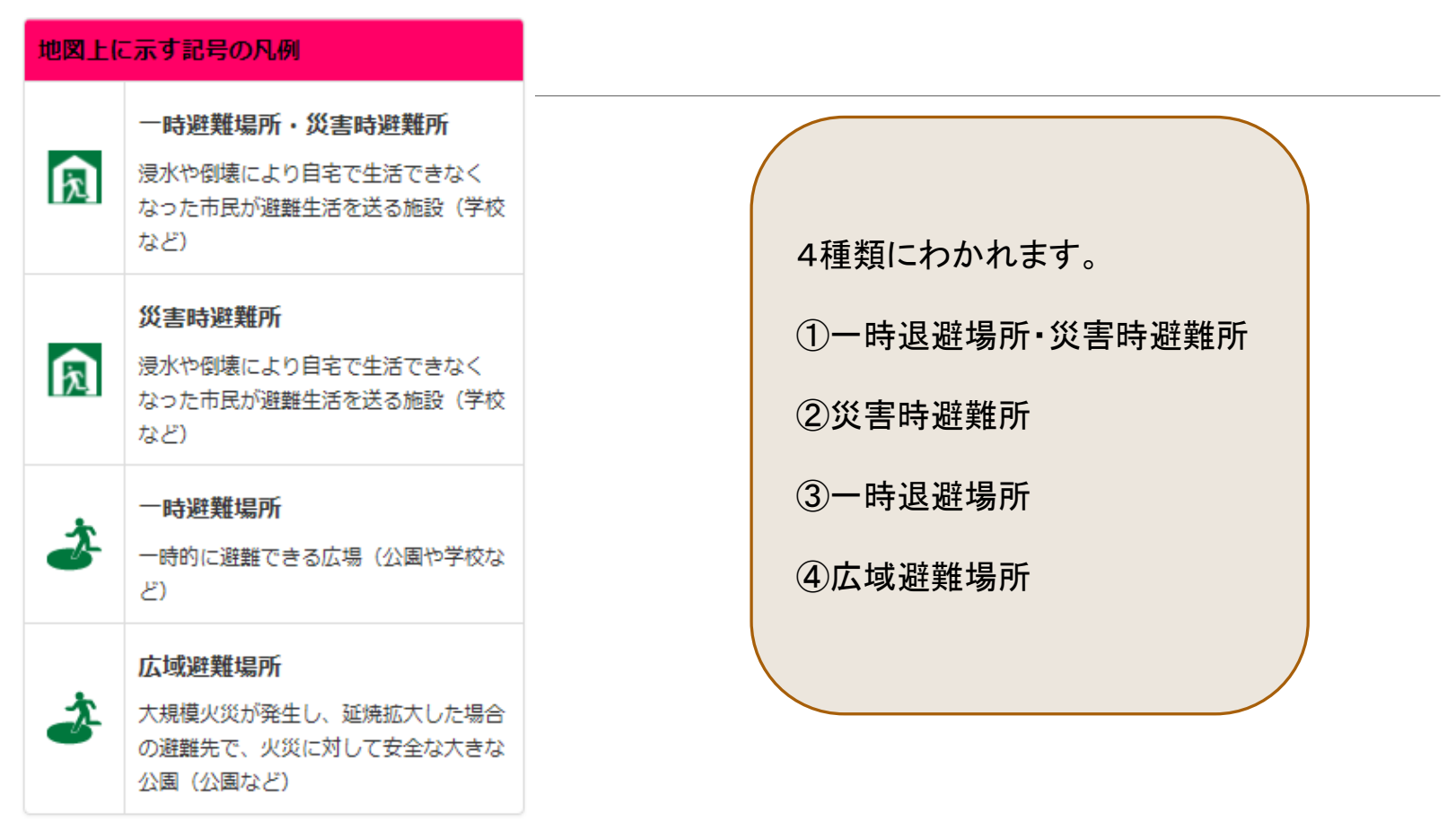

凡例の説明

#### 凡例の詳しい説明をみましょう。

#### 印刷ボタンを押しましょう

| 印刷・避難マップ作成XX                                                         |  |
|----------------------------------------------------------------------|--|
| <ol> <li>作成する印刷・避難マップの種類を選択してください。</li> <li>地図と防災豆知識 地図のみ</li> </ol> |  |
| 閉じる 印刷プレビュー                                                          |  |

「地図と防災豆知識」を選択すると、5種類の専用画面が選択できます。

「地図のみ」を選択すると、印刷の向きが選択できます。

| 「災宝・避難メモ」を載せましょう                                                         | 🧏 大阪市生野区web版防災・水害ハザードマップ 河川氾濫 大和川 |
|--------------------------------------------------------------------------|-----------------------------------|
|                                                                          | 地図 航空写真 モノクロ地図                    |
| 印刷・避難マップ作成     · · · · · · · · · · · · · · · · · · ·                     |                                   |
| <ol> <li>作成する印刷・避難マップの種類を選択してください。</li> <li>地図と防災豆知識 地図のみ</li> </ol>     |                                   |
| 2. 印刷する防災豆知識の内容を選択してください。     災害・避難メモ     「情報の収集先     非常持出品     避難情報について |                                   |
| 遊離ルート                                                                    |                                   |
|                                                                          | Charles BUT- + COTA BOOK INAN     |
|                                                                          |                                   |
|                                                                          | わが変の災害・症態メモ                       |
|                                                                          |                                   |

「災害・避難メモ」専用シートがでてきます。

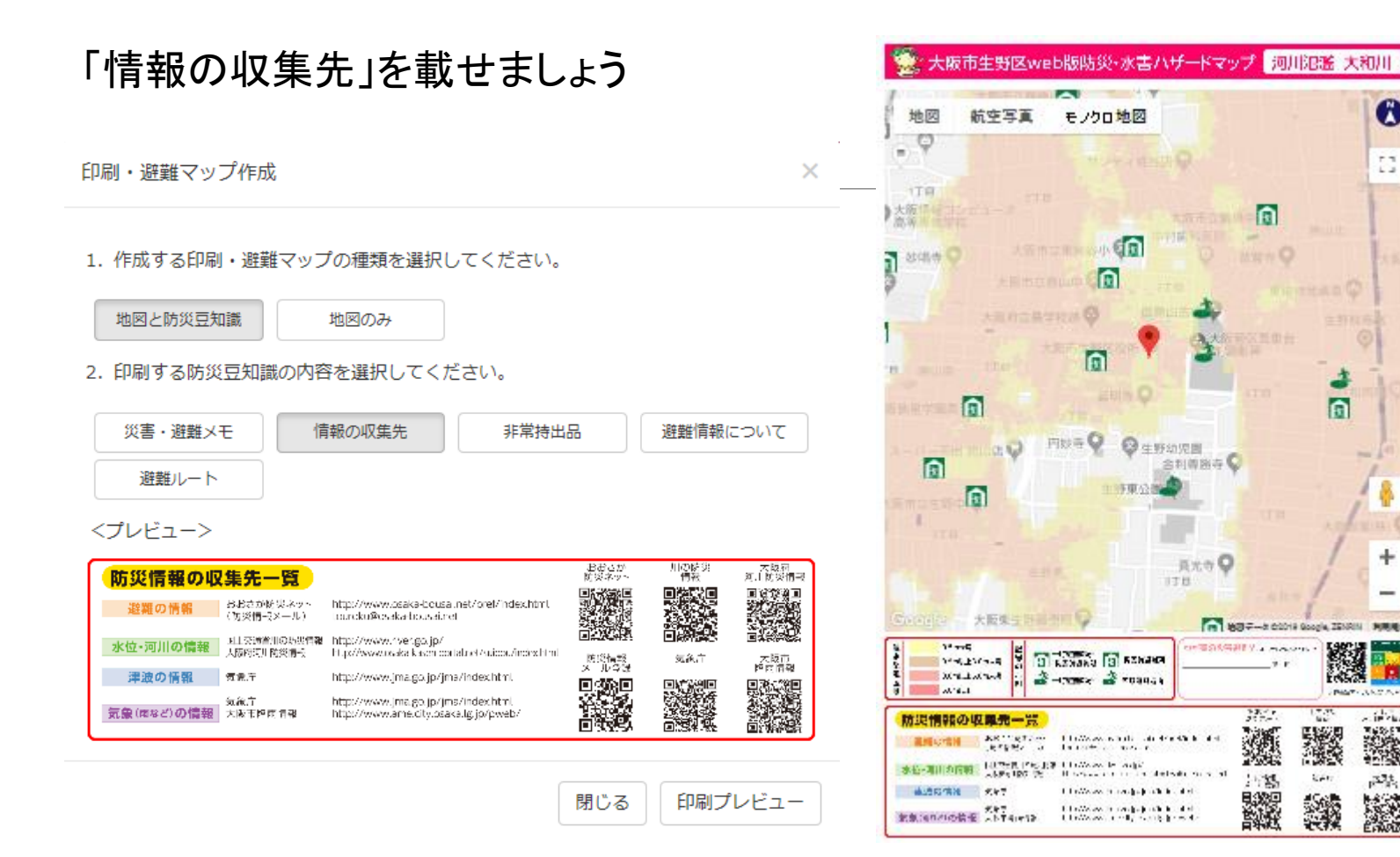

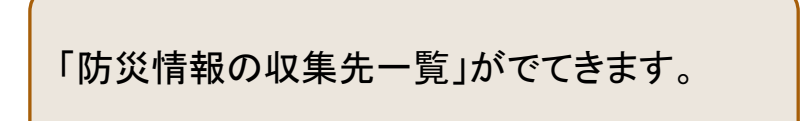

専用のシートが簡単にできます。

0

13

+

NAME

e in the

375

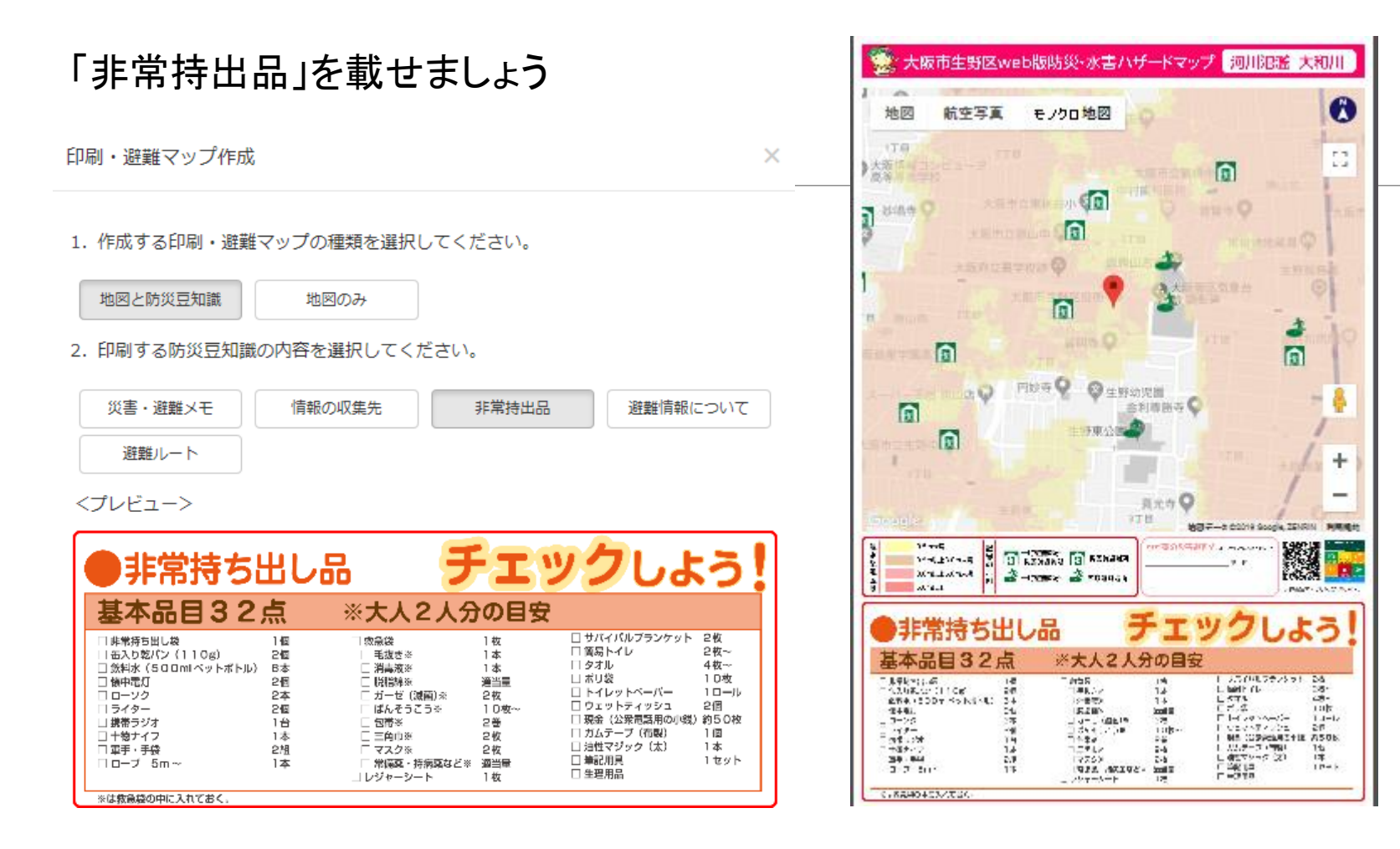

「非常持ち出し品」チェック表がでてきます。

#### 「避難情報」を載せましょう

印刷・避難マップ作成

1. 作成する印刷・避難マップの種類を選択してください。

地図と防災豆知識

地図のみ

2. 印刷する防災豆知識の内容を選択してください。

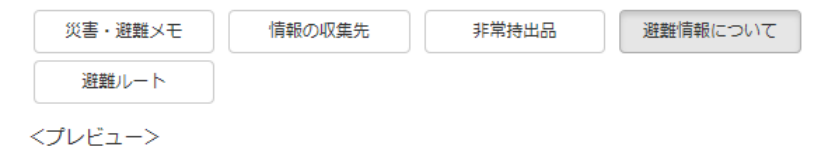

 $\times$ 

| 大阪市からの避難情報について<br>大阪市では、防災スピーカーや携帯電話・スマートフォンへの緊急速報メールなどにより、必要な場合に避難情報を発令します。                                                      |                      |                                                             |                                      |                                                                                                    |  |  |
|----------------------------------------------------------------------------------------------------|----------------------|-------------------------------------------------------------|--------------------------------------|----------------------------------------------------------------------------------------------------|--|--|
|                                                                                                    | 発令時の状況               | 遊難準備・<br>高齢者等避難開始<br>◆人的被書の発生する可能<br>性が高まった状況               | 避難勧告<br>◆人的被害の発生する可能<br>性が明らかに高まった状況 | <ul> <li>避難指示(緊急)</li> <li>前兆現象の発生など人的<br/>被害の発生する危険性が<br/>非常に高い状況</li> <li>人的被害の発生した状況</li> </ul> |  |  |
|                                                                                                    | 皆さんに<br>していただく<br>行動 | ◆避難行動要支援者や避難<br>行動に時間を要する住民は、<br>避難行動を開始(避難支<br>援者は支援行動を開始) | ◆通常の避難行動ができる<br>住民等は、避難所等への<br>避難を開始 | ◆すべての住民等は、避難<br>を直ちに完了                                                                             |  |  |
| 遊難作報の伝達手段  ・防災スピーカー(防災行政無線)・緊急速縮メール ・ホームページ ・ツイッター ・おおさか防災ネット ・テレビ・ラジオ ・加元組織への連絡 ・広報車 など  (注) 防災スピーカー(こついては、避難勧告・遊離指示(緊急)のみ使用します。 |                      |                                                             |                                      |                                                                                                    |  |  |

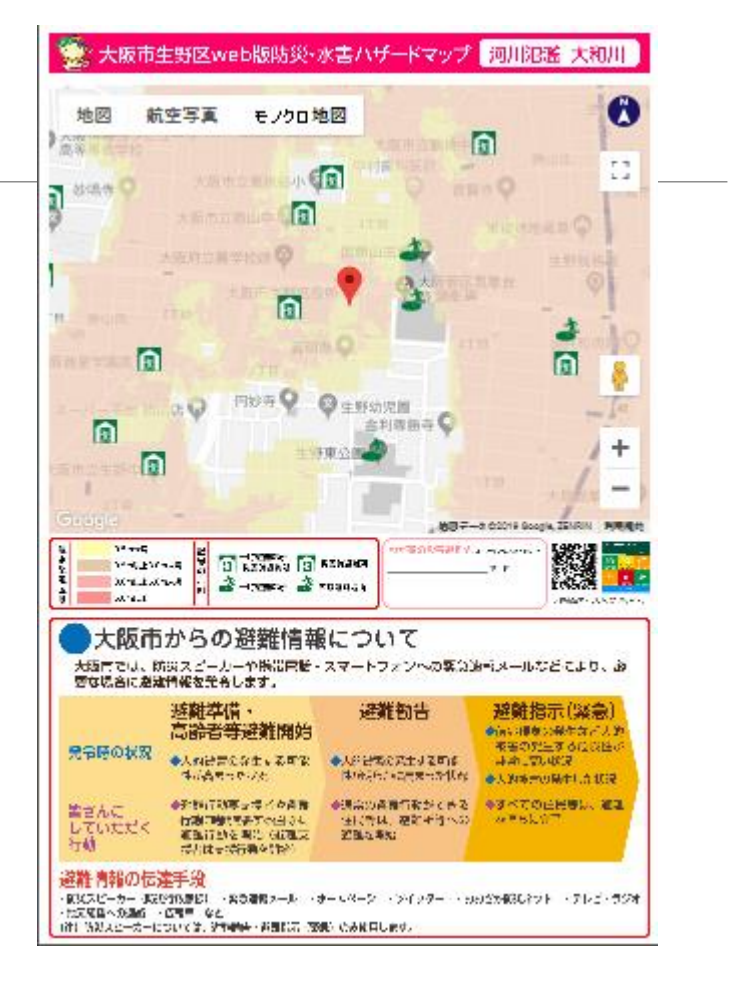

大阪市の避難情報がでてきます。

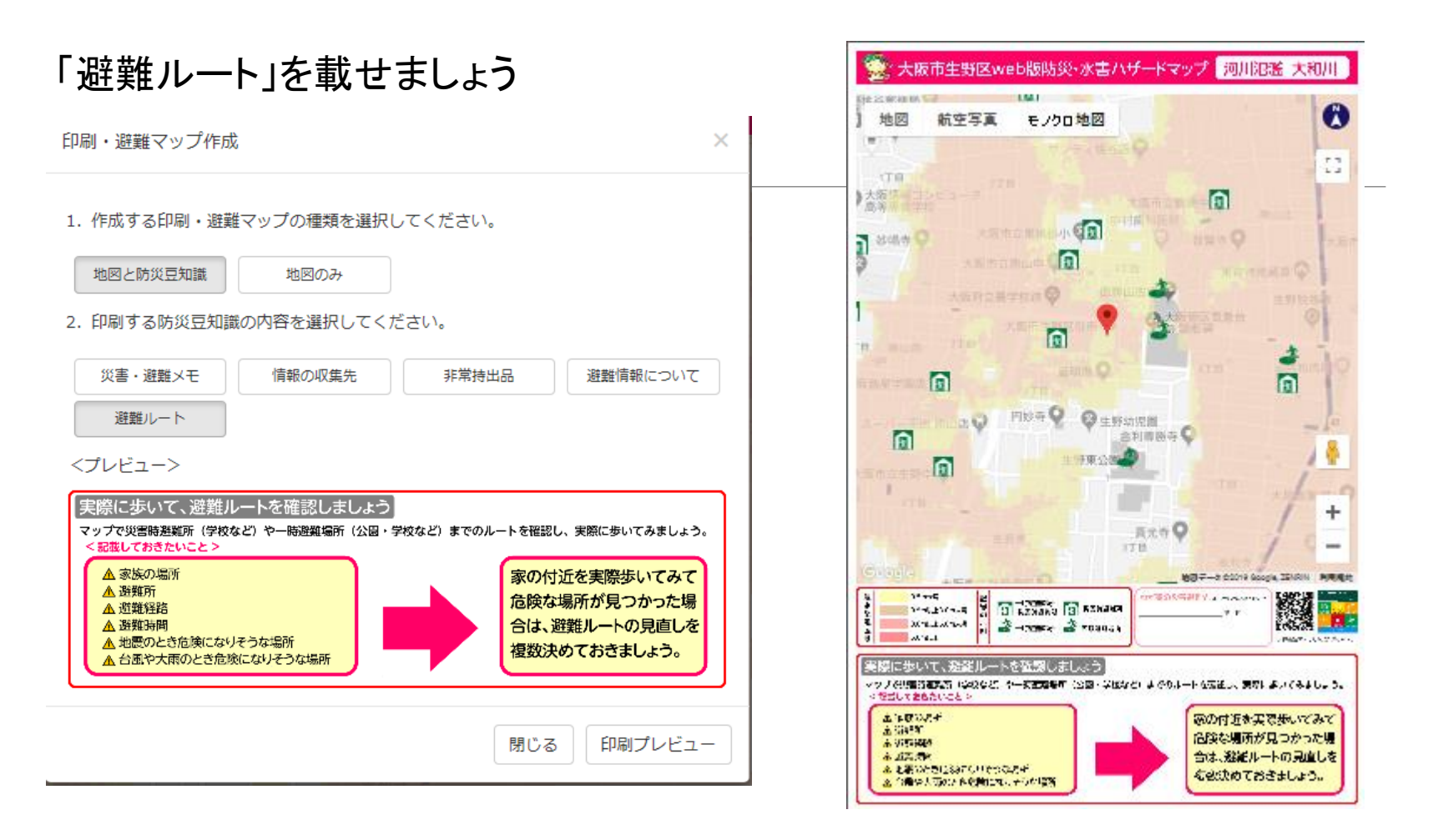

避難ルートの確認文章がでてきます。